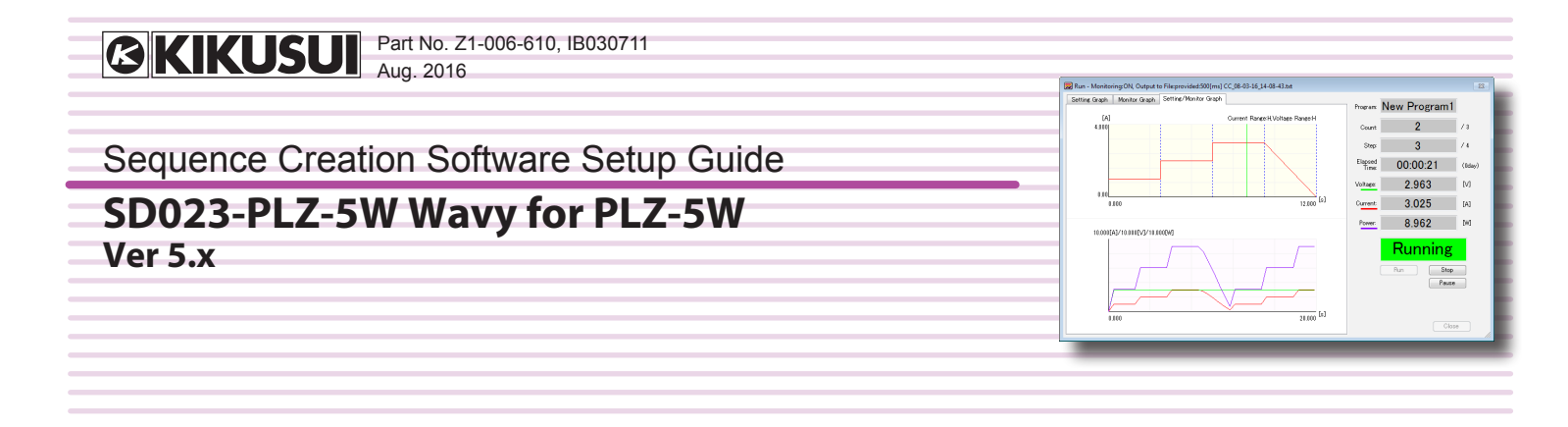

SD023-PLZ-5W Wavy for PLZ-5W (hereafter referred to as Wavy) is a software application used to create and execute sequences for Kikusui PLZ-5W series DC electronic loads.

- · You can use a mouse to easily create and edit sequences.
- · During sequence execution, the software displays the point of execution.
- · You can monitor the voltage and current, and save the monitored values to files.
- · The software displays a monitor graph of real-time monitored data.

This setup guide is included in the Wavy package. For the operating procedures of Wavy, see the help file or the PDF. You can view the PDF file (on the CD-ROM) using Adobe Reader.

#### Product versions that this guide covers

This manual applies to Wavy version 5.x. To check the Wavy version, on the Help menu, click About Wavy.

#### **Related information**

Wavy applies to PLZ-5W series with the following firmware versions.

· Ver. 1.0x and later

To view the firmware version, on the PLZ-5W, press SYSTEM an then Information. The version is displayed next to Firmware Version on the displayed screen.

#### **Related manuals**

For details about the PLZ-5W series DC electronic loads, see the PLZ-5W series manuals

#### Trademarks

Microsoft and Windows are registered trademarks or trademarks of Microsoft Corporation in the United States and/or other countries.

All company names and product names used in this manual are trademarks or registered trademarks of their respective companies.

#### Copyrights

The contents of this manual may not be reproduced, in whole or in part, without the prior consent of the copyright holder. The specifications of this product and the contents of this manual are subject to change without prior notice.

Copyright© 2016 Kikusui Electronics Corporation

#### Installation

You need to log on as an administrator to install the software.

#### Installing the VISA library

To use Wavy, a VISA library must be installed in your PC.

VISA (Virtual Instrument Software Architecture) was developed by the VXIplug&play Systems Alliance. It is the standard specification for measurement instrument connection software. You need one of the following VISA libraries.

- NI-VISA by National Instruments Corporation (Ver. 4.0 or later)
- · Keysight VISA by Keysight Technologies (formerly, Agilent Technologies) (Keysight IO Libraries Suite 14.2 or later)
- KI-VISA version 5.1.2 or later

KI-VISA is an original VISA library developed by Kikusui Electronics Corporation that supports the IVI VISA 5.0 specifications. You can download the most recent version of this library from the Kikusui Electronics Corporation website (http://www.kikusui.co.jp/en/ download/).

If NI-VISA or Keysight VISA is already installed on your PC, you do not need to install KI-VISA.

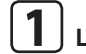

2

PC

# **1** Load the CD-ROM into the CD-ROM drive.

A setup start window appears. If a setup start window does not appear, double-click the AutoRun.exe file on the CD-ROM.

#### Click Install (x64) or Install (x86) under "1. The installation of the VISA library."

Click Install (x64) for 64-bit OS and Install (x86) for 32-bit OS.

already been installed, the installed VISA library and its version are displayed. Do not install multiple VISA libraries on the same

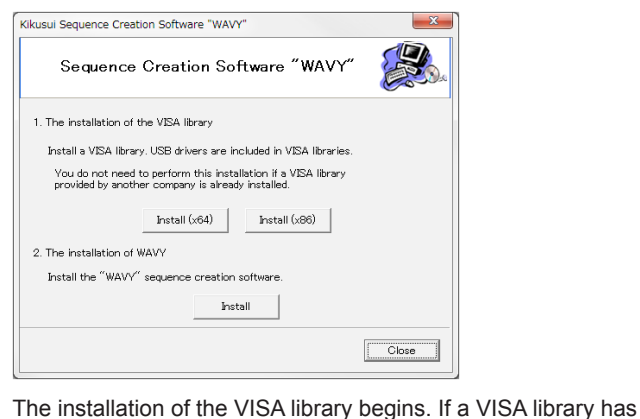

# **Safety Precautions**

Before you use Wavy, read the operation manual of the DC electronic load that you intend to use Wavy to control, and be sure to make connections and handle the device properly. Improper connections or handling can lead to serious accidents, injury, and fire

# **System Requirements**

- · PC with Core2 or later
- Windows 10 or Windows 7
- · 2 GB RAM minimum
- · 10 GB or more of free hard-disk space
- A display that supports a resolution of 1024×768 or higher (DPI: 96)
- · CD-ROM drive
- Mouse
- · RS232C, USB, LAN, or GPIB (depending on the interface that you want to use)
- · GPIB interface by National Instruments, Keysight, or Contec (32 bit only) to use GPIB

Install more RAM if you intend to perform long tests. We recommend at least 4 GB of RAM.

A VISA library must be installed in your PC.

Disable the Windows power-saving mode and screen saver.

Also, avoid using other applications with Wavy.

If you are using a PC that has advanced power management (APM) or sleep mode, disable these features.

When you change the DPI setting, the display may not appear properly depending on the resolution.

224-0023. Japan

# **Installing Wavy**

| ۲ | 1 |  |
|---|---|--|
|   |   |  |
|   | - |  |

#### Load the CD-ROM into the CD-ROM drive.

A setup start window appears. If a setup start window does not appear, double-click the AutoRun.exe file on the CD-ROM.

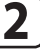

#### Click Install under "2. The Installation of WAVY."

| Kikusui Sequence Creation Software "WAVY"                                                                           | ×     |  |  |
|----------------------------------------------------------------------------------------------------|-------|--|--|
| Sequence Creation Software "WAVY"                                                                                   |       |  |  |
| 1. The installation of the VISA library                                                                             |       |  |  |
| Install a VISA library. USB drivers are included in VISA libraries.                                                 |       |  |  |
| You do not need to perform this installation if a VISA library<br>provided by another company is already installed. |       |  |  |
| Install (x64) Install (x86)                                                                                         |       |  |  |
| 2. The installation of WAVY                                                                                         |       |  |  |
| Install the "WAVY" sequence creation software.                                                                      |       |  |  |
| Install                                                                                                    |       |  |  |
|                                                                                                    | Close |  |  |

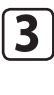

4

Proceed with the installation according to the instructions on the screen.

**Click Close** 

# Uninstallation

You need to log on as an administrator to uninstall the software.

# Uninstalling Wavy

If you no longer need Wavy, you can uninstall it by following the procedure below.

From Control Panel, open Programs and then Programs and Features, and remove Kikusui SD023-PLZ-5W Wavy for PLZ-5W.

# **KIKUSUI ELECTRONICS CORP.**

1-1-3 Higashiyamata, Tsuzuki-ku, Yokohama,

Tel: +81-45-593-7570 Fax: +81-45-593-7571

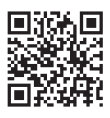

http://www.kikusui.co.jp/en

# Connecting the PC to the PLZ-5W

For details on connecting the PLZ-5W to your PC, see the PLZ-5W series user's manual and "Interface Setup" in the Communication Interface Manual. Cables are not included.

| RS232C | Use a D-sub, 9-pin, female-to-female AT RS232C cross-<br>over cable. The RS232C port on the PLZ-5W is D-sub<br>9-pin.                                                                                                    |
|--------|----------------------------------------------------------------------------------------------------|
| GPIB   | Use the GPIB interface and Kikusui GPIB converter<br>(PIA5100 firmware version 1.01 or later) to make the<br>connection. For details, see the GPIB converter manual<br>contained in the CD-ROM included with the PLZ-5W. |
| USB    | Use a standard USB cable.                                                                                                    |
| LAN    | Use a standard LAN cable (straight) to connect the PLZ-5W to a network hub or router. Use a crossover cable when making a direct connection.                                                                             |

# Configuring the PLZ-5W (only when RS232C is used)

This procedure is not necessary if you are using USB or LAN. 1 Turn the load off on the PLZ-5W. 2 Press SYSTEM and then Interface. The Interface screen appears. 3 Press Modify, use the rotary knob to select Bitrate, and then press Edit. ig[ m 4 ig] Use the rotary knob to select the bit rate, and then press ENTER. **5** Use the rotary knob to select Flow Control, and then press Edit.  $ig[ m{6} ig]$  Use the rotary knob to select CTS-RTS, and then press ENTER. 7 Press Apply, use the rotary knob to select OK, and then press ENTER.

The settings are applied.

# **Starting Wavy**

To start Wavy, on the taskbar, click Start, All Programs, Kikusui, SD023-PLZ-5W, and then Wavy for PLZ-5W.

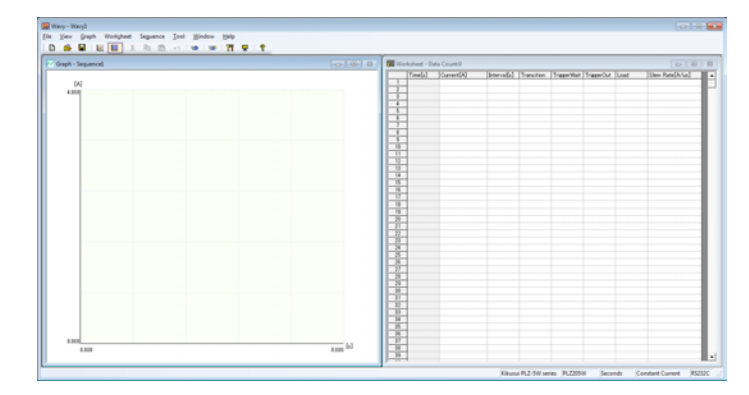

# **Configuring the Interface**

After you start Wavy, first configure the interface.

| On the Se | equence menu, click Interf |
|-----------|----------------------------|
| Interface |                            |
|           | Instrument: PLZ205W        |
| RS232C    | Port: COM1 -               |
|           | Baud rate: 19200 🔹         |
|           |                            |
| GPIB      | Address: 1                 |
|           |                            |
| O USB     | Seciel Muselsen            |
|           | Serial Number:             |
| ○ LAN     |                            |
| CHIN      | IP address:                |
|           | Test                       |
|           | OK Cancel                  |

**2** In the Instrument list, click the model name of the PLZ-5W to connect to.

**3** Select any of the connection methods (RS232C, GPIB, USB, or LAN), and configure it as follows:

| RS232C | Port          | Select the port number that the PLZ-5W is using.              |
|--------|---------------|---------------------------------------------------------------|
|        | Baud rate     | Set the same value as the Bitrate setting of the PLZ-5W.      |
| GPIB   | Address       | Select the GPIB address that you set with the GPIB converter. |
| USB    | Serial Number | Specify the serial number of the PLZ-5W.                      |
| LAN    | IP address    | Select the IP address of the PLZ-5W.                          |

If the IP address is not displayed in the LAN settings, search for the device connected through LAN using the VISA library. The search procedure using KI-VISA is as follows:

Using KI-VISA Instrument Explorer, click KI-VISA IO Config, select the "Enable dynamic search for active instruments" check box on the LAN tab, and click OK.

| I LINE I ANI TO SHOW ON A   |                   | Search Methods                        |
|-----------------------------|-------------------|---------------------------------------|
| Enable dynamic search for a | ctive instruments | VXI-11 Discovery                      |
|                             |                   | DNS-SD (Bonjour)                      |
| Resource Name               | Protocol          | County Instruments New                |
|                             |                   | Search Instruments Nov                |
|                             |                   | Search timeout[ms] for<br>each method |
|                             |                   |                                       |
|                             |                   | Manual Add                            |
|                             |                   |                                       |
|                             |                   | Protocol VXI-11                       |
|                             |                   | Devname inst                          |
|                             |                   | Port                                  |
|                             | -                 |                                       |

# 4 Click Test.

The software will check that communication is possible with the PLZ-5W.

# **Feature Introduction**

#### Sequence function

Sequence is a function that executes a sequence of operations set in advance. It consists of programs and steps. A program is a collection of steps. Steps are executed in order one at a time, starting from step 1.

Upon completion of the last step of a program, execution of that program has been completed once.

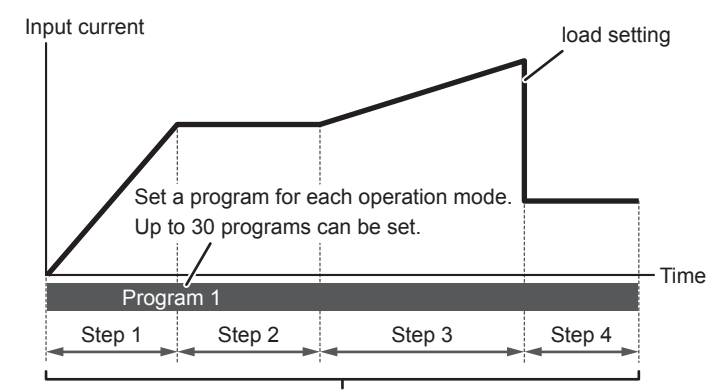

Up 10000 steps total can be used in all programs.

#### The main features are as follows:

| Program configuration |                                                                                 |  |  |
|-----------------------|---------------------------------------------------------------------------------|--|--|
| Operation mode        | Operation mode for executing sequences.                                         |  |  |
| Slew rate             | Default step slew rate.                                                         |  |  |
| Response speed        | Response speed in constant resistance (CR) mode and constant voltage (CV) mode. |  |  |
| Current/voltage       | Current range and voltage range for executing                                   |  |  |
| range                 | sequences.                                                                      |  |  |
| Repetition count      | Number of times that the program will repeat.                                   |  |  |
| +CV option            | Voltage for the CV mode addition (+CV).                                         |  |  |
| Protection            | Values for activating overcurrent protection                                    |  |  |
| functions             | (OCP), overpower protection (OPP), and under-                                   |  |  |
|                       | voltage protection (UVP).                                                       |  |  |

| Step configuration |                                                                                              |
|--------------------|----------------------------------------------------------------------------------------------|
| Load settings      | Load values of each operation mode. The values that can be set depend on the operation mode. |
| Interval           | Step execution time.                                                                         |
| Transition         | Load value transition method.                                                                |
| Trigger Wait       | Trigger signal input on/off.                                                                 |
| Trigger Out        | Trigger signal output on/off.                                                                |
| Load               | Load on/off control.                                                                         |
| Slew rate          | Slew rate during step execution.                                                             |

# **Specifications**

Operation mode: Constant Current (CC), Constant Resistance (CR), and Constant Power (CP), arbitrary IV characteristics (ARB) Operating range of ARB mode: Three to 100 points of current values can be specified for the input voltage. Monitor function: Current, voltage, power, elapsed time Monitor interval<sup>1</sup>: 200 ms to 600000 ms (0.2 s to 600 s) Number of programs: 30

Number of steps: 10000

#### **Direct control**

You can use Wavy to set the PLZ-5W's voltage and current, turn the output on and off, and monitor values.

| note Control Panel |                  |                   |                |                               |
|--------------------|------------------|-------------------|----------------|-------------------------------|
| Model: PL2         | 21205W           | CC CR             | CV CP          |                               |
| Mode               | Current Range    |                   |                |                               |
| 00 00              | L - 2.4A         | Current Setting   | Voltage Setts  | ne                            |
| O CR               | 🗇 M - 24A        | Max: 10 [A]       | Mac: 150       | [V]                           |
| ⊙ ¢V               | H - 240A         |                   |                |                               |
| O CP               |                  | Step              | Setting        | Step Setting                  |
| © CC+CV            | Voltage Range    | Current(C)        | Up             | Voltage(V)                    |
| OR+CV              | 🗇 L - 15V        | 0 🔶 [A]           |                | 8 🛧 M                         |
| O ARB              | H - 150V         |                   |                |                               |
| Bernonne CV        | Persona CP       | Set Step          | (1)            | Set Step(Z):                  |
| (D) Nerral         | (ii) Neural      | . 1               | ▲[A]           | 10 🗠 EVI                      |
| Fart               | Fart             | Min: 0 [A]        | Mir: 0         | M                             |
|                    |                  |                   |                |                               |
| Slew Rate          | Read             |                   |                |                               |
| 1                  | [A/us] Set       | Barnit            |                |                               |
|                    |                  |                   |                |                               |
| Cutput             | Monitor          | 0.0 Mar 10 [0]    | Mus Iro Dut    |                               |
|                    | Mat. 10          | 0 EA1 MISC 10 EA1 | PHIC: 100 [94] |                               |
| Status: OF         | FF               |                   |                | Status: OFF                   |
|                    |                  |                   |                | Elapsed Time:                 |
| ON                 | OFF              | Vonage:           | r ower         |                               |
|                    |                  | M -               | [A]            | DWJ Run Stop                  |
| * When I remove al | larm, Click. it. |                   | Energy:        | Setting                       |
|                    | _                |                   |                | [Wh] Interval(M): 1010 🔄 [ms] |
| Ciesr              |                  |                   |                | Save File Folder              |
|                    | Mrs U            | LVJ Min: U LAJ    | Min: U IWG     |                               |
|                    |                  |                   |                | Clore                         |
|                    |                  |                   |                | Olise                         |

#### **Command control**

You can send PLZ-5W series commands from Wavy.

| ommand Control |       |
|----------------|-------|
| Send command   |       |
| 1              | - Run |
|                | Clear |
| Result:        |       |
|                | Close |

#### Step execution time (interval) setting range<sup>1</sup>

| nit               | Value                      | Resolution |
|-------------------|----------------------------|------------|
| ns (milliseconds) | 0.025 ms to 9999999.999 ms | 0.001 ms   |
| (seconds)         | 0.001 s to 99999.999 s     | 0.001 s    |
| nin (minutes)     | 0.1 min to 999.9 min       | 0.1 min    |
| (hours)           | 0.1 h to 1000.0 h          | 0.1 h      |